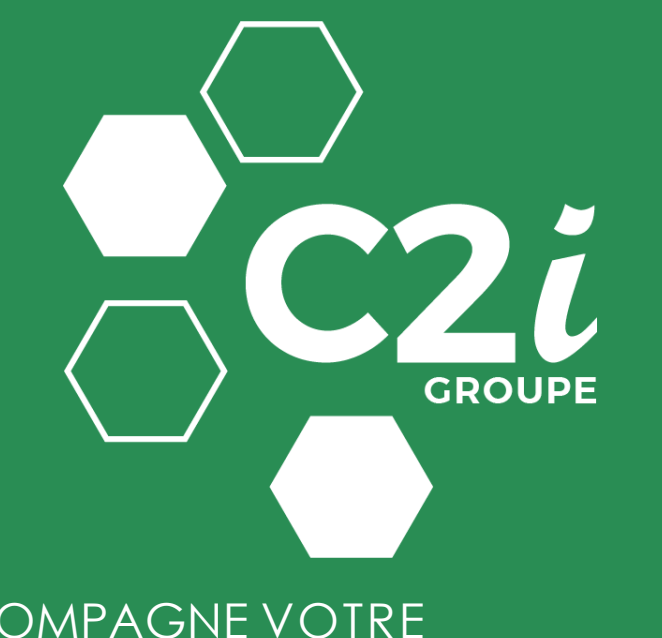

### ACCOMPAGNE VOTRE TRANSITION NUMÉRIQUE

## MAIL IN BLACK

## **GUIDE UTILISATEUR**

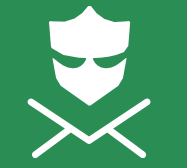

MAILINBLACK

Bodyguard your inbox.

V3-04/05/2021

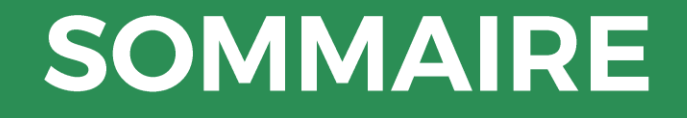

- **1** LE PRINCIPE DE MAILINBLACK
- 2 L'ACCÈS À MAILINBLACK
- 3 L'ESPACE MAILINBLACK personnel

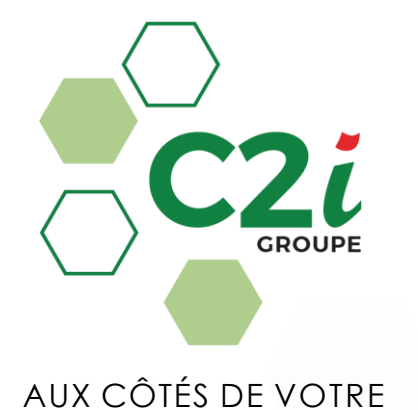

TRANSITION NUMÉRIQUE

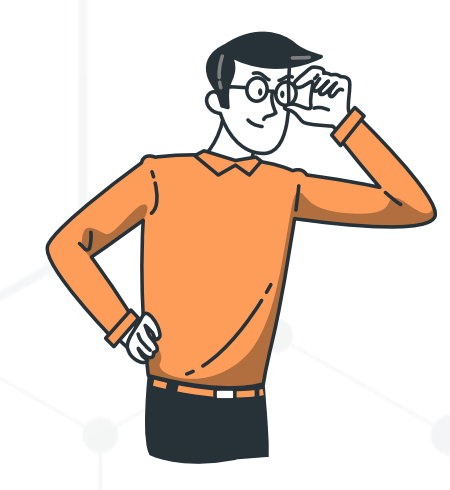

# EXPÉRIENCE UTILISATEUR

Vidéo de 4 mn en ligne sur YouTube :

https://www.youtube.com/watch?v=QgnXjK1dK4U&t=1s

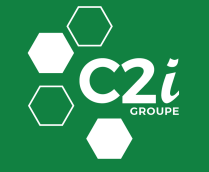

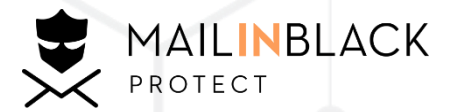

## Mailinblack Protect : un confort au quotidien

Outil de travail privilégié en entreprise, l'email est le canal de communication le plus utilisé.

Point d'entrée des cybercriminels, il est également porteur de menaces pour vos données et votre Système d'Information, vecteur de stress pour vos collaborateurs et peut impacter lourdement la productivité de votre entreprise.

Cette année, 92% des entreprises ont subit une ou plusieurs cyberattaques ! (vols de données, demande de rançon, site web bloqué, défaillance informatique ...)

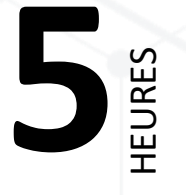

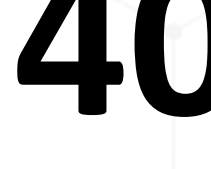

chaque jour

à consulter votre messagerie

des emails reçus à trier vos emails sont indésirables

min

75%

Solution de sécurité email leader en France, Mailinblack Protect arrive dans votre entreprise pour protéger vos messageries.

Elle permet de :

- Trier les emails pour ne plus recevoir de spams, virus et newsletters indésirées
- Retrouver une messagerie propre avec uniquement les emails productifs
- Gagner en temps et en sérénité au quotidien

#### Elle repose sur le principe d'authentification des expéditeurs par captcha.

Si votre expéditeur ne fait pas partie des correspondants avec qui vous avez l'habitude d'échanger et que son email ne présente aucun risque pour votre société, une demande d'authentification lui est envoyée pour vérifier son identité.

En tant qu'utilisateur, vous disposez d'un **espace personnel** depuis leguel vous pouvez gérer vos emails stoppés et vos expéditeurs. Vous recevez également quotidiennement par email un rapport d'emails stoppés pour ne passer à côté d'aucun message important tout au long de la journée.

Rassurez-vous, Mailinblack Protect est une solution facile à utiliser et à prendre en main. Découvrez-la à travers cette présentation !

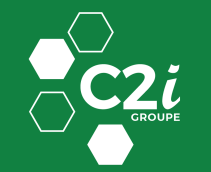

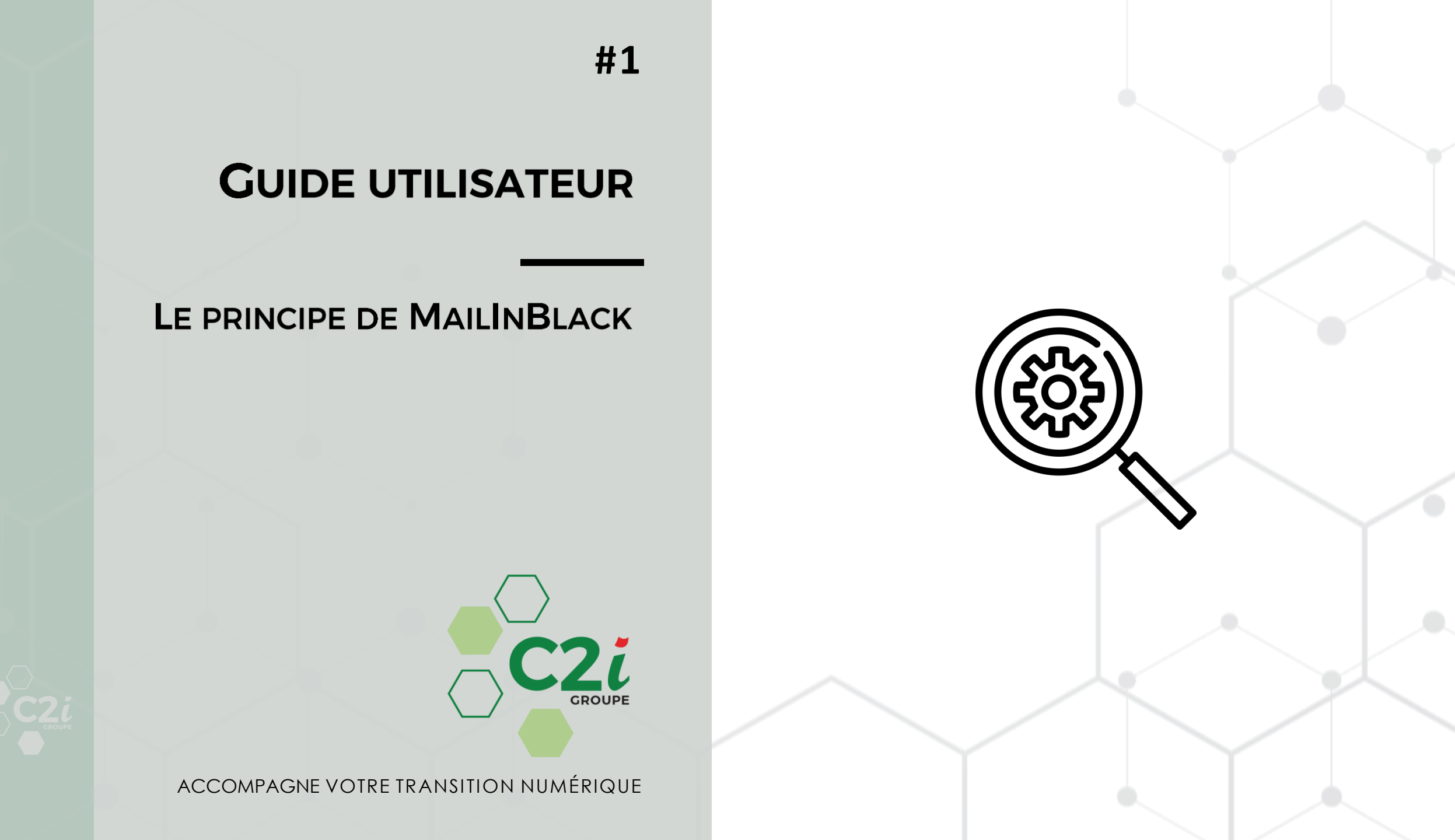

## La demande d'authentification

### Étape 1

Lorsqu'un nouveau correspondant vous envoie un email, Mailinblack vérifie sa légitimité.

Un email lui est envoyé en retour en lui demandant de s'authentifier.

Bonjour,

Vous venez de me contacter par email pour la première fois. Dans une démarche de protection de nos données, ma messagerie est sécurisée par l'anti-spam Mailinblack.

Pour que votre email me soit délivré, merci de cliquer sur le bouton ci-dessous et de recopier le captcha pour prouver que vous n'êtes pas un robot.

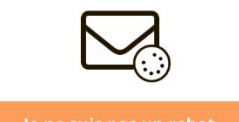

Cela ne vous sera plus demandé lors des prochains échanges. Merci de nous soutenir dans cette démarche responsable.

Ludovic Girard lgirard@mailinblack.com

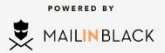

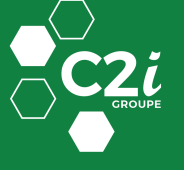

## La demande d'authentification

### Étape 2

En cliquant pour s'authentifier, votre correspondant est invité à remplir un captcha (nuage de mots).

Ce système d'authentification permet de différencier efficacement un utilisateur humain d'un ordinateur.

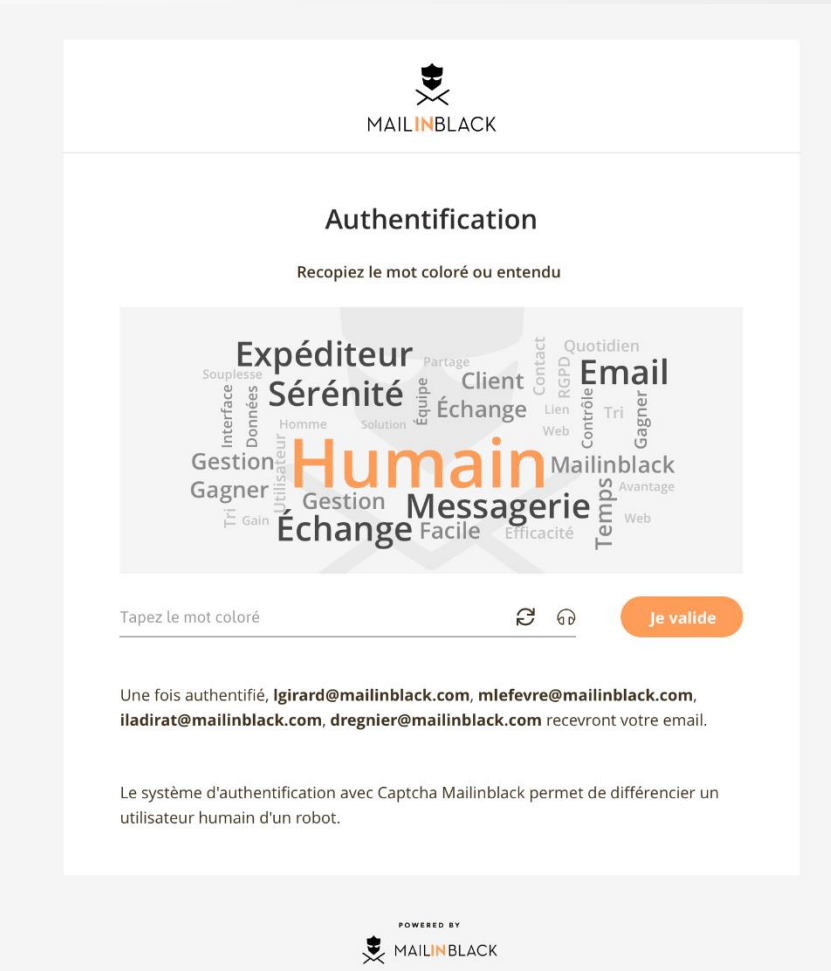

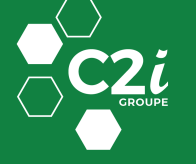

## La demande d'authentification

### Étape 3

Une fois le captcha rempli, votre correspondant reçoit une confirmation.

Il a la garantie que son email a bien été envoyé et ne sera pas stoppé par la solution.

Vous recevrez cet email directement dans votre messagerie.

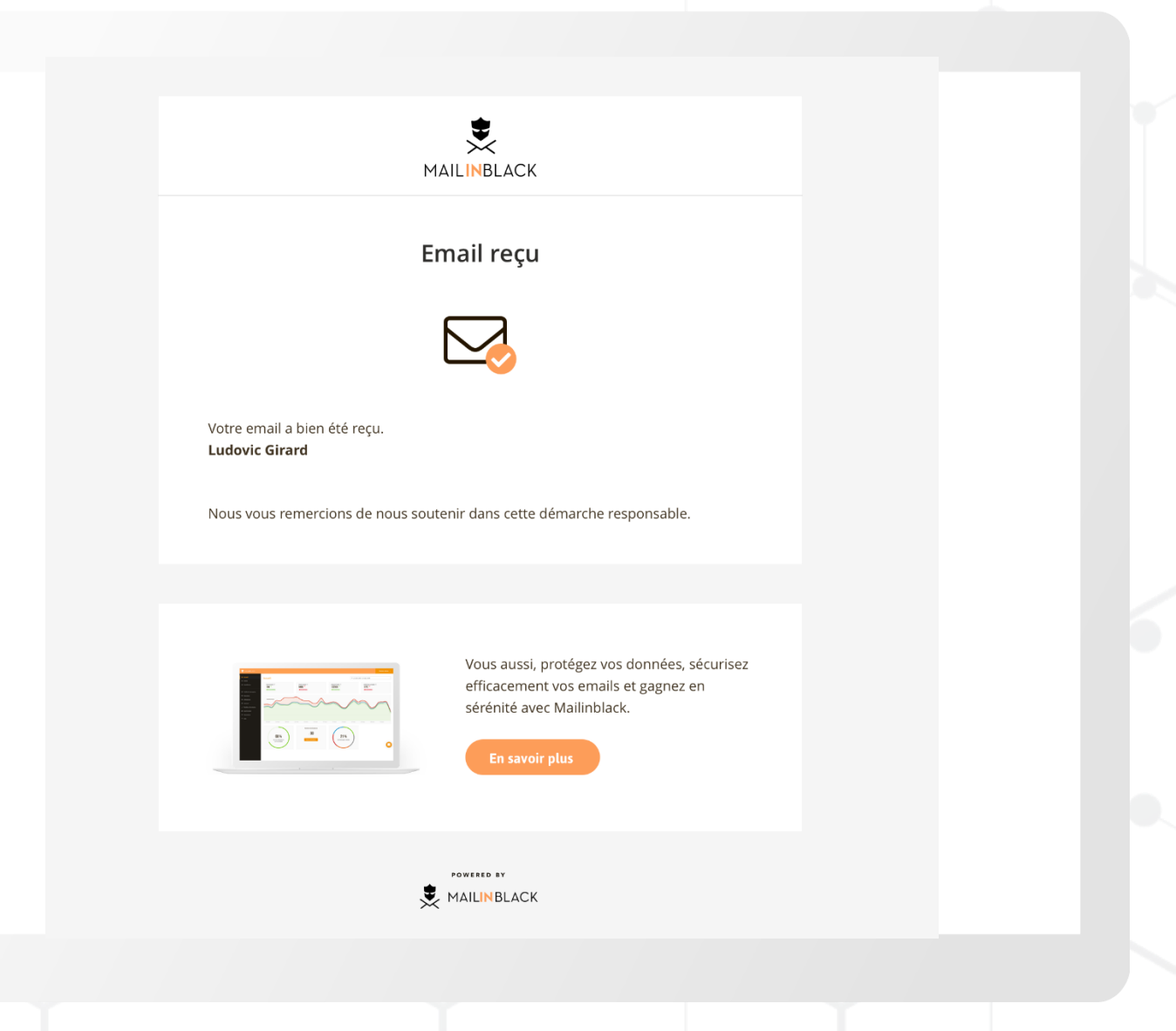

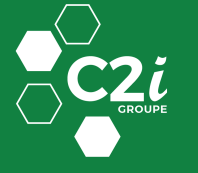

# Le rapport d'emails stoppés

Depuis ce rapport, vous pouvez récupérer certains emails stoppés dont le correspondant n'aurait pas répondu à la demande d'authentification.

Vous avez la possibilité de gérer la périodicité de vos rapports d'emails stoppés depuis votre espace utilisateur.

#### Emails en attente

Vous avez la possibilité de :

- Récupérer l'email
- Autoriser l'expéditeur
- Bannir l'expéditeur afin de ne plus recevoir ses emails

#### Newsletter

Elles sont classées séparément pour un gain de temps lors de la lecture du rapport.

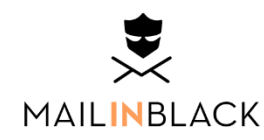

Bonjour Maxime, Voici votre dernier rapport MailInBlack , depuis celui reçu le 16 juillet à 11h15.

• m.lefevre@mailinblack.com - 1 newsletter en attente :

OUI.sncf

bonsplans@n@0 janvier 20211cf 20 mars 2018 à 13h53

Réservez dès maintenant vos billets pour cet été !

Pour visualiser correctement cette lettre d'information, consultez la version en ligne. Pour vous assurer...

📥 Récupérer 🛛 🗠 Autoriser 🖉 Sannir

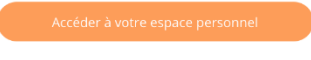

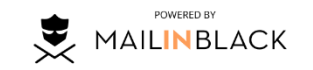

Gérez la périodicité de ces rapports d'emails stoppés.

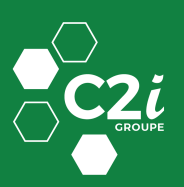

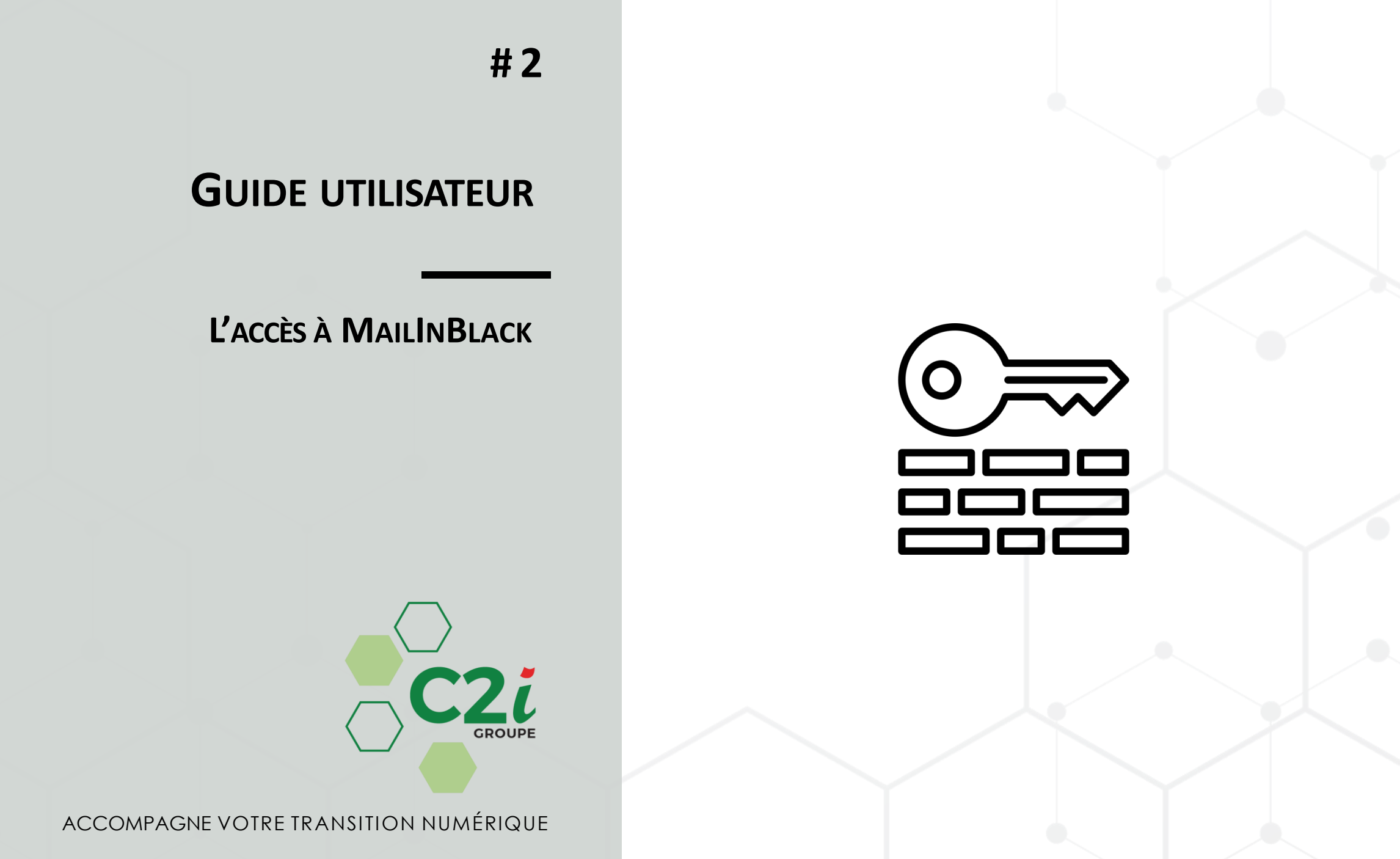

## **Connexion à votre** espace

Un email vous a été envoyé lors de l'installation de Mailinblack vous invitant à définir votre mot de passe.

Cet espace est accessible via ce lien : https://app.mailinblack.com/

Login : adresse email MDP : celui que vous avez paramétré via l'email reçu de la part de Mailinblack

Pour ceux ayant une messagerie Microsoft, il faut cliquer sur « Se connecter avec un compte Microsoft »

#### Mot de passe oublié?

Renseignez votre adresse email ou votre nom d'utilisateur.

Notez que si une synchronisation est en place, vous n'aurez pas la possibilité de modifier votre mot de passe.

MAILINBLACK Connexion Email Mot de passe 🚦 Se connecter avec un compte Microsoft FR 🛆

Connexion avec un compte Microsoft

Mot de passe oublié

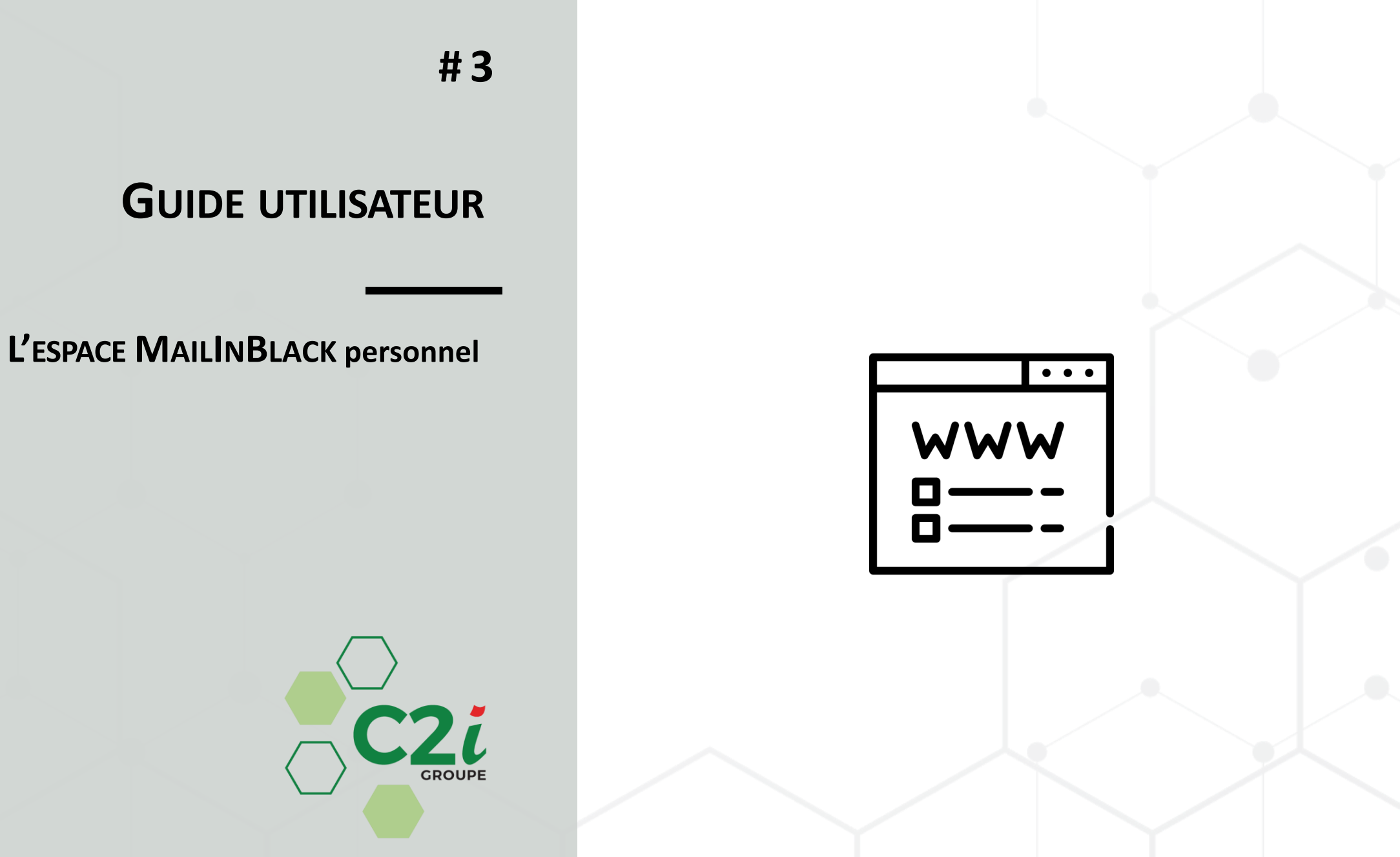

ACCOMPAGNE VOTRE TRANSITION NUMÉRIQUE

# Gestion de vos emails stoppés

#### Plusieurs onglets :

- En attente
- Newsletters
- **Bannis** (envoyés par des expéditeurs bannis)
- Spams
- **Infectés** (porteurs de virus ou autre codes malveillants)

#### Plusieurs affichages :

- Vue compact (voir l'exemple)
- Vue confortable avec un aperçu de l'email

#### Pour chaque ligne, vous pouvez :

- Récupérer l'email
- Autoriser l'expéditeur
- Bannir l'expéditeur
- Supprimer l'email

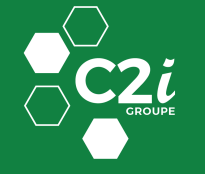

Vous pouvez également **faire une action groupée** en cochant la case et utilisant les boutons relatifs à l'action souhaitée.

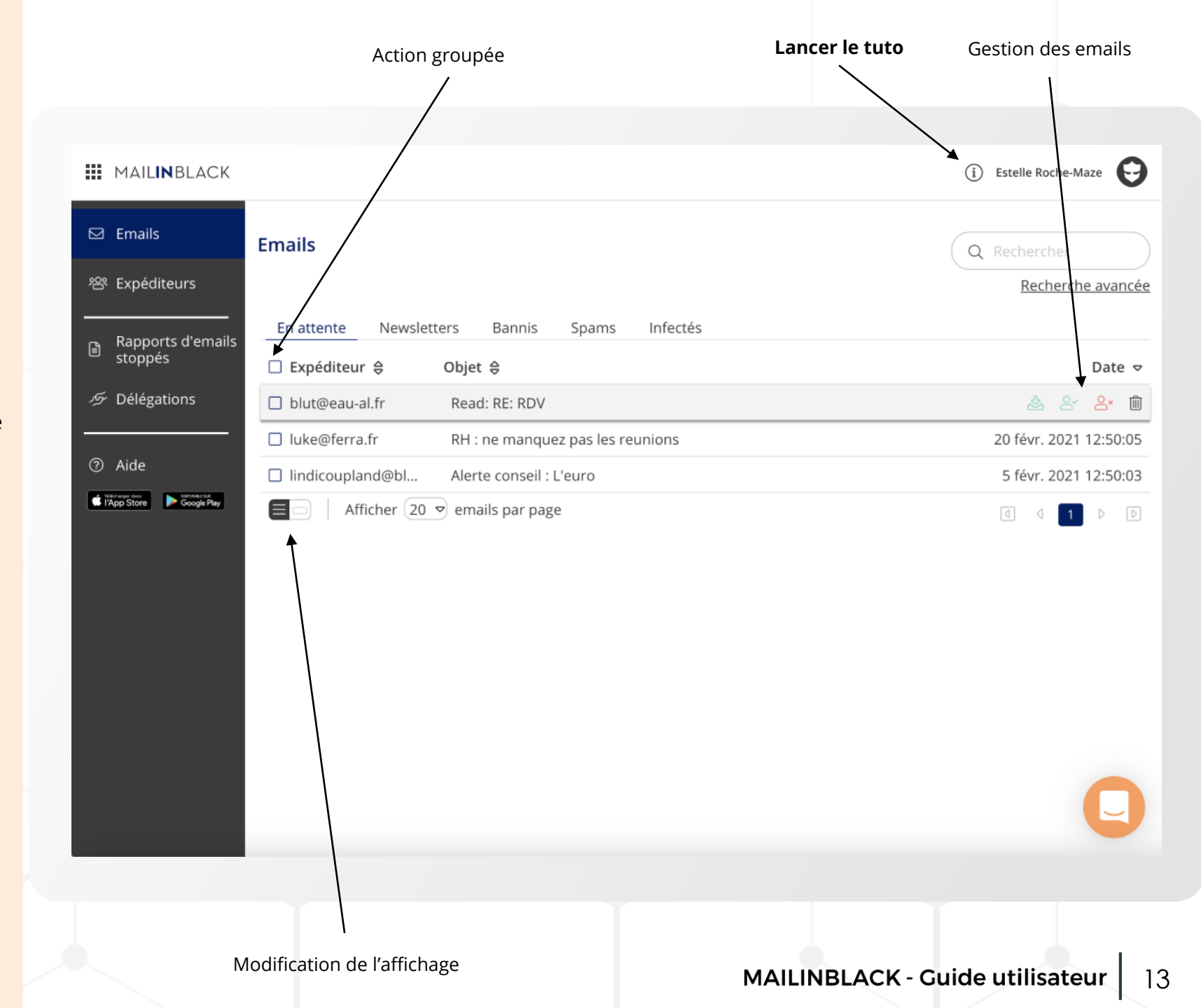

# Gestion de vos expéditeurs

<u>Cette rubrique vous donne accès</u> <u>aux :</u>

- Expéditeurs autorisés : toutes les personnes autorisées à vous écrire
- Expéditeurs bannis : toutes les personnes qui ne sont pas autorisées à vous écrire

Pour chaque ligne, vous pouvez :

- Autoriser l'expéditeur
- Bannir l'expéditeur
- Supprimer une adresse
- Modifier l'ajout

Vous pouvez également **faire une action groupée** en cochant la case et utilisant les boutons relatifs à l'action souhaitée.

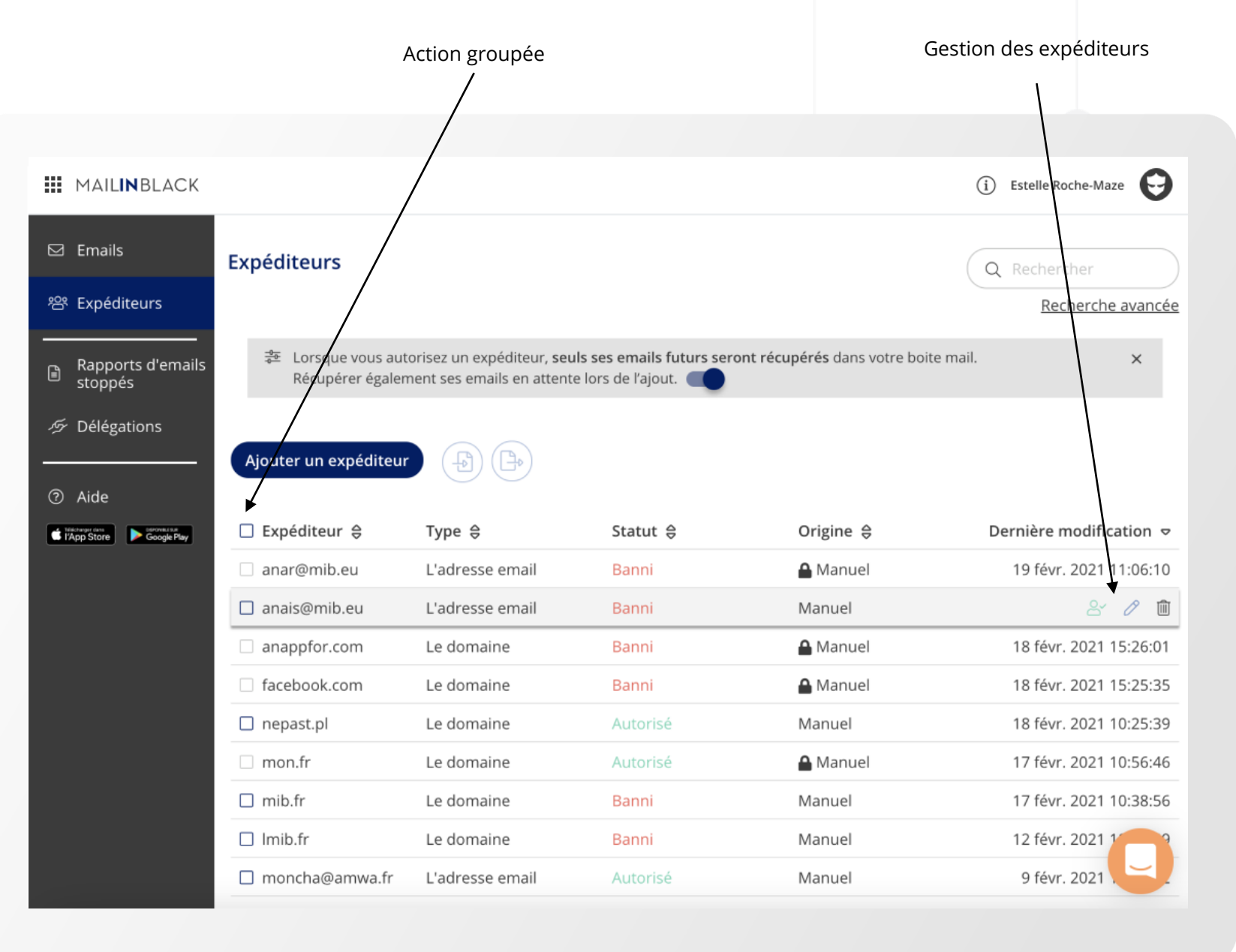

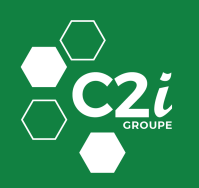

## Gestion de vos expéditeurs

## Ajoutez un expéditeur ou un domaine

#### Vous pouvez autoriser ou bannir :

- un expéditeur
- un domaine
- une expression régulière

Pour cela, saisissez l'information dans la pop-up et cliquez sur le bouton « Enregistrer ».

## Importez/exportez une liste d'expéditeurs

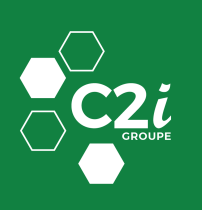

#### Pour gagner en efficacité, vous pouvez importer une liste d'expéditeurs à autoriser ou à bannir en

téléchargeant un fichier au format CSV (le fichier doit contenir uniquement les adresses emails).

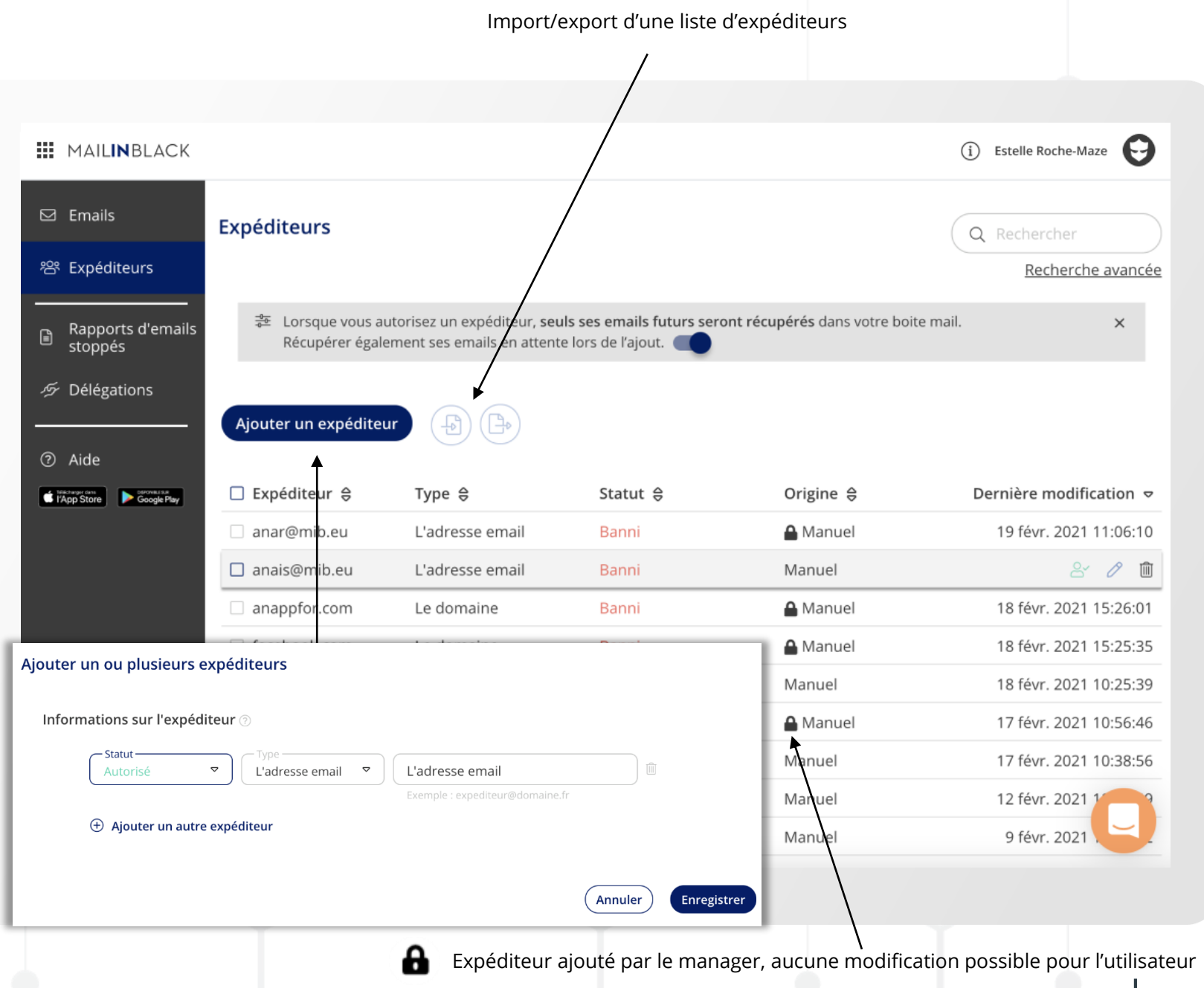

# Rapports d'emails stoppés

Vous gérez ici vos rapports d'emails stoppés - Ils indiquent les emails légitimes dont l'expéditeur vous est inconnu.

Vous pouvez choisir de ne jamais recevoir ce rapport ou de le **paramétrer jusqu'à 10 fois par jour**.

#### Vos options :

- Ne pas le recevoir le week-end
- Afficher les newsletters dans ce rapport

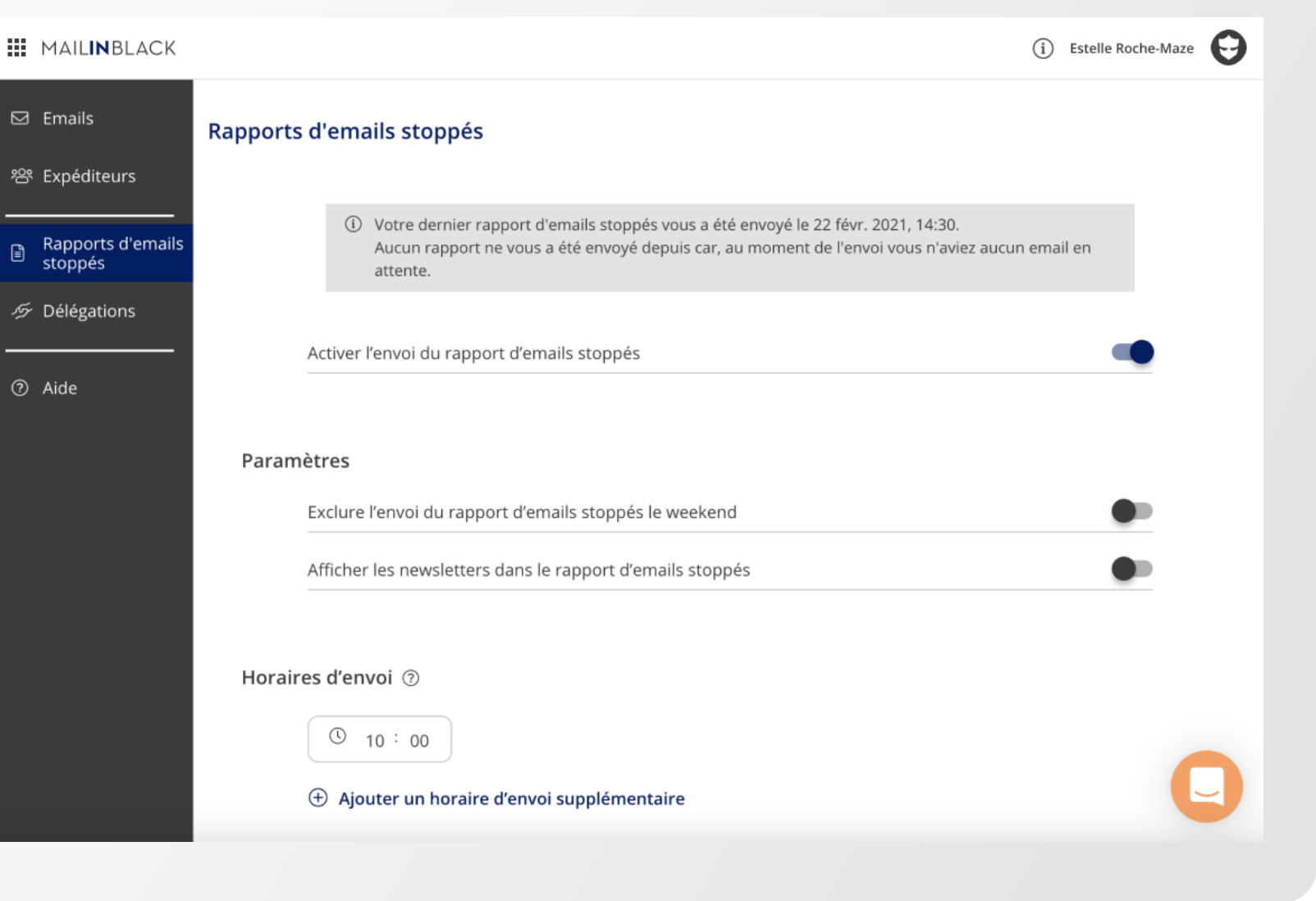

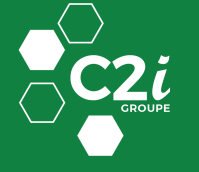

## Délégations à gérer

Les délégations permettent d'accéder aux comptes Mailinblack de vos collaborateurs et autres boites partagées.

Ici, se trouve la **liste des** accès que vous possédez sur ces adresses.

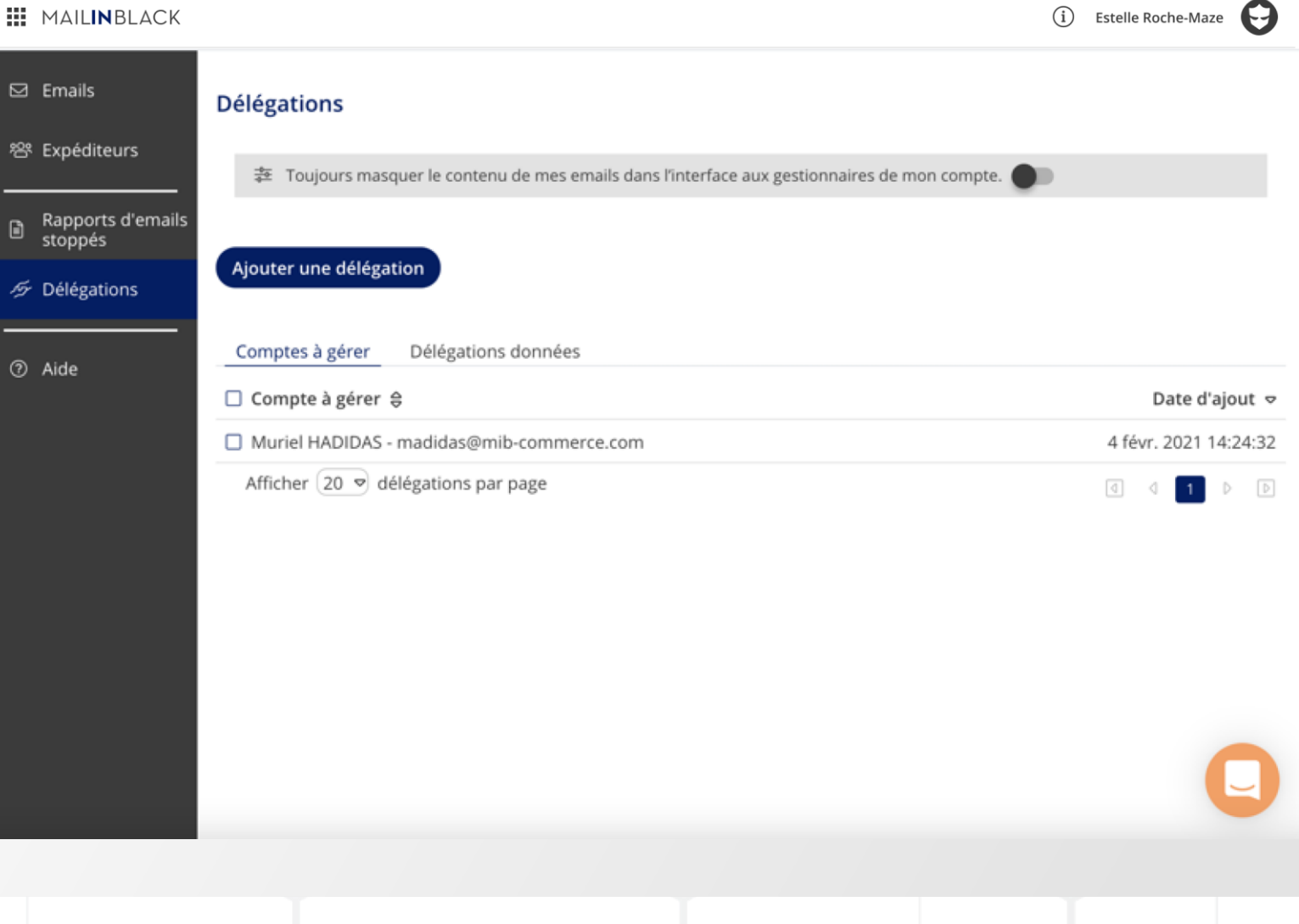

#### MAILINBLACK

۵

## Délégations données

Et ici, se trouve la **liste** des délégations données à d'autres personnes.

Si vous êtes en congés par exemple, vous avez la possibilité de déléguer la gestion de votre compte à un collaborateur de confiance, en cliquant sur « Ajouter une délégation ».

Les délégations que vous créez peuvent être supprimées à tout moment.

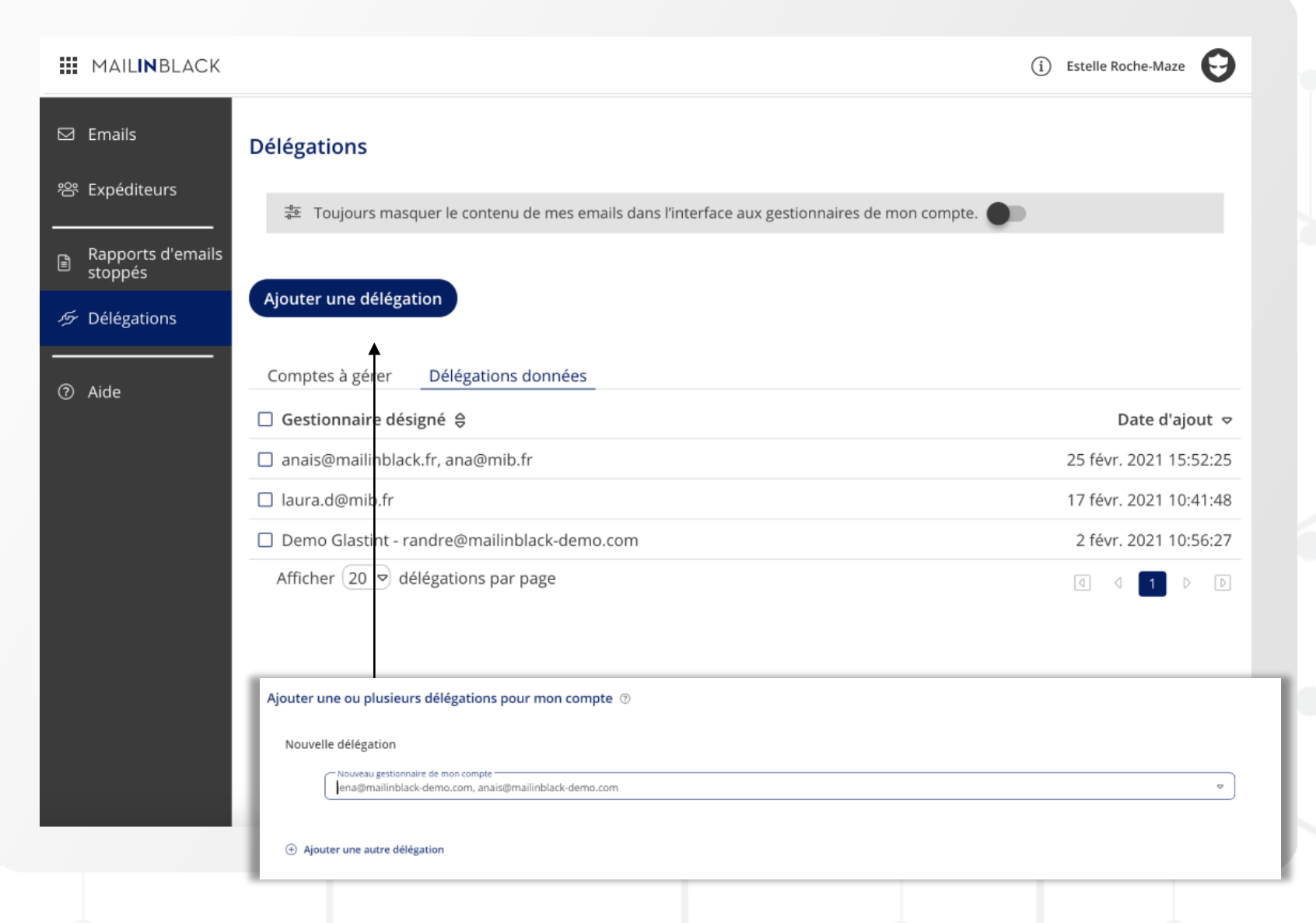

### Paramètres

<u>Vos paramètres vous</u> <u>permettent de :</u>

- Modifier la langue de l'interface
- Changer votre mot de passe (si pas de synchronisation)

|             | MAIL <b>IN</b> BLACK |                                                  | (i) Estelle Roche-Maze 😜             |
|-------------|----------------------|--------------------------------------------------|--------------------------------------|
| ⊠           | Emails               | Emails                                           | Setalla Bacha Maza                   |
| 瓷           | Expéditeurs          |                                                  | erochemaze@mailinblack-demo.fr       |
| _           | Rapports d'emails    | En attente Newsletters Bannis Spams Infectés     |                                      |
|             | stoppés              | □ Expéditeur ⇔ Objet ⇔                           | Se connecter "en tant que"           |
| <i>Ş</i> 57 | Délégations          | blut@eau-al.fr Read: RE: RDV                     | Q Rechercher parmi les 1 délégations |
| _           |                      | □ luke@ferra.fr RH : ne manquez pas les reunions | Muriel HADIDAS E→                    |
| ?           | Aide                 | lindicoupland@bl Alerte conseil : L'euro         |                                      |
|             |                      | Afficher 20 🗢 emails par page                    | Voir toutes les délégations          |
|             |                      |                                                  |                                      |
|             |                      |                                                  |                                      |
|             |                      | Accédez à un compte dont j'ai la délégation      |                                      |

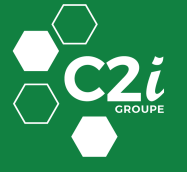

Paramètres du compte

## Aide et application mobile

Le menu Aide vous permet d'**accéder directement aux FAQ** du site Mailinblack.

Aussi, vous pouvez télécharger l'application mobile afin de recevoir des notifications sur votre smartphone permettant de récupérer vos emails pour plus de fluidité dans vos échanges.

|                                       | FAQ<br>/                                       |                        |
|---------------------------------------|------------------------------------------------|------------------------|
|                                       |                                                |                        |
| MAILINBLACK                           |                                                | i Estelle Roche-Maze   |
| I Emails                              | Emails                                         | Q Rechercher           |
| 양 Expéditeurs                         |                                                | Recherche avancée      |
| Rapports d'emails                     | En attente Newsletters Bannis Spams Infectés   |                        |
| stoppes                               | □ Expéditeur ⇔ Objet ⇔                         | Date 🗢                 |
| Délégations                           | blut@eau-al.fr Read: RE: RDV                   | & & <b>≗</b> × ₪       |
| · · · · · · · · · · · · · · · · · · · | Luke@ferra.fr RH : ne manquez pas les reunions | 20 févr. 2021 12:50:05 |
| Aide                                  | □ lindicoupland@bl Alerte conseil : L'euro     | 5 févr. 2021 12:50:03  |
|                                       |                                                |                        |
|                                       |                                                | C                      |
|                                       |                                                |                        |
|                                       |                                                |                        |

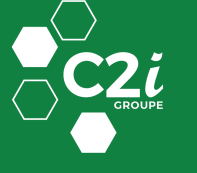

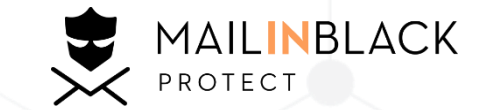

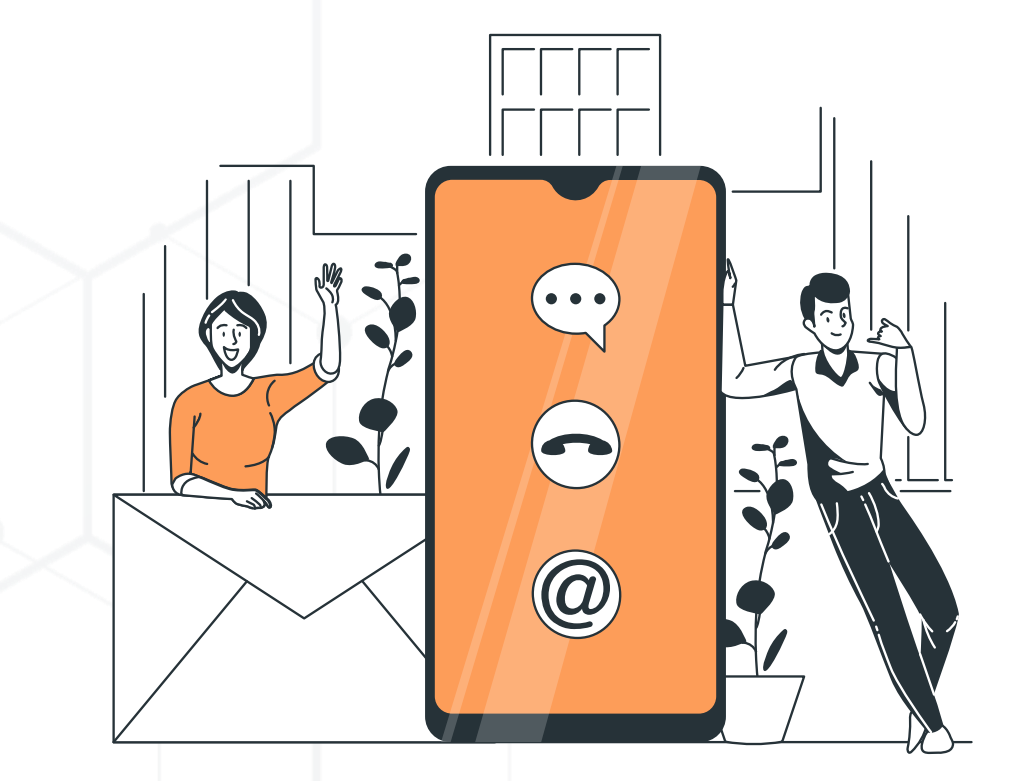

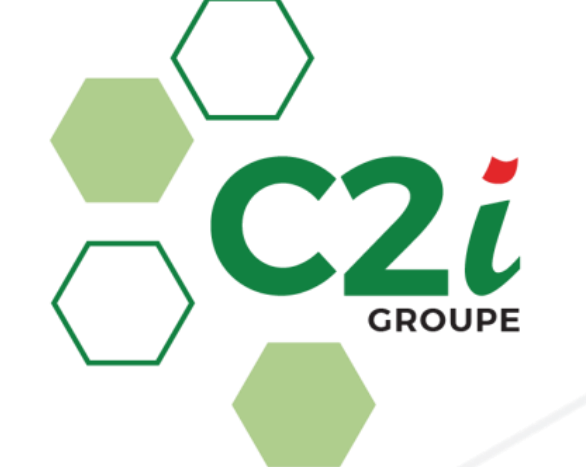

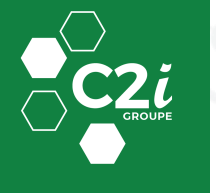

www.c2i-outremer.com

Support@c2i-outremer.com

S 08 10 00 68 28